## 新正方系统公选课网上选课

# 操作指南

#### 1. 登录系统

网址1:10.0.9.22(内网)

网址 2: 10.0.9.24(内网)

网址 3: 60.8.4.243:8383(外网)

网址4:60.8.4.243:8384(外网)

建议大家使用内网登录。

进入用户登录界面,输入用户名、密码(用户名为学号,初始密码 zfsoft123)。请大家登陆后及时修改密码,并核对自己的身份证号。后期忘 记密码请去各学院教学科重置密码,重置密码是根据身份证号后六位进行重 置,如果没有填写身份证号将无法重置密码。

选课时候遇到任何问题请及时与各学院教学科联系。

#### 2. 网上选课

(1) 点击选课 → 自主选课

| ▲ 教学综合信息服务平台      |                             |  |  |  |  |  |
|-------------------|-----------------------------|--|--|--|--|--|
| 报名申请▼ 信息维护▼       | 选课▼ 信息查询▼ 数学评价▼ 毕业设计(论文)▼   |  |  |  |  |  |
| 我的应用              | 学生课表查询<br>课程预选              |  |  |  |  |  |
| 学生个人信息堆 查询个人<br>护 | 自主选课   筛除结果查询   教材预定   实验选课 |  |  |  |  |  |
|                   | 实验预约<br>实习选项目 课表            |  |  |  |  |  |

| (2)点击查询查看目前可选课档 |
|-----------------|
|-----------------|

| 主选课                                   |                                                                                                    |      |
|---------------------------------------|----------------------------------------------------------------------------------------------------|------|
|                                       |                                                                                                    | <br> |
| 年级:                                   | 2023 2022 2021 2020 2019 2018 2017 2016 2015 2014                                                                                                    |      |
| 学校:                                   | 教务処 活政学院 哲学系 公共体育部 品売思主文理论教学部 其他<br>の用い確実(01201) 历史実(01202) 思想政治教育本科(01203) 実績教育(01204) 香志繁殖本(01205) H金工作(01206)                                                                                                    |      |
| · · · · · · · · · · · · · · · · · · · | (1)のたます(1)にのう、お気子(1)にのう、たきにはいいますます(1)につう、すかがかき(1)につう、(1)にして(1)につう、(1)にして(1)につう、(1)にして(1)につう、(1)にして(1)につう、(1)にして(1)につう、(1)にして(1)につう、(1)にして(1)につう、(1)にして(1)につう、(1)にして(1)につう、(1)にして(1)につう、(1)にして(1)につう、(1)にして(1)につう、(1)にして(1)につう、(1)にして(1)につう、(1)にして(1)につう、(1)にして(1)につう、(1)にして(1)につう、(1)にして(1)にして(1)につう、(1)にして(1)にして(1)に(1)にして(1)にして(1)にして(1)にして(1)にして(1)にして(1)にして(1)にして(1)にして(1)にして(1)にして(1)にして(1)にして(1)にして(1)にして(1)にして(1)にして(1)にして(1)にして(1)にして(1)にして(1)にして(1)にして(1)にして(1)にして(1)にして(1)にして(1)にして(1)にして(1)にして(1)にして(1)にして(1)にして(1)にして(1)にして(1)にして(1)にして(1)にして(1)にして(1)にして(1)にして(1)にして(1)にして(1)にして(1)にし(1)にして(1)にして(1)にして(1)にして(1)にして(1)にして(1)にして(1)にして(1)に(1)に(1)にし(1)に(1)に(1)に(1)に(1)に(1)に(1)に(1)に(1)に(1)に |      |
| 课程类别:                                 | 思想政治关 军体关 外语关 信息技术关 通识选修课关 学科基础关                                                                                                    |      |

(3) 点击所选课程后,点击选课

## 注:选课时看清楚课程名称、学分以及课程归属再进行选课

上课时间和教学地点为空的课程是网络课,进行网上学习

| 自主选课                                                  |                |        |      |        |                       |  |
|-------------------------------------------------------|----------------|--------|------|--------|-----------------------|--|
|                                                       |                |        |      |        |                       |  |
| 请输入课程号或课程名称或款学班名称查询                                   |                |        |      | 查询  重置 |                       |  |
| · · · · · · · · · · · · · · · · · · ·                 |                |        |      |        |                       |  |
| 2019-2020 学年 2 学期第1轮(距选课结束还剩23小时) 本学期选课要求总学分最低 0 最高 1 | 00 已获得学分 0 本学期 | 已选学分 0 |      | 未选     | 重修未选 已选               |  |
| (01A006W)从爱因斯坦到霍金的宇宙 - 2.0 学分 数学班个数:1 状态:未选           |                |        |      |        | $\odot$               |  |
| (014007\)口才艺术与社交礼仪 - 2.0 学分 数学班个数:1 状态:未选             |                |        |      |        | $\odot$               |  |
| (01A008W)创新创业大赛赛前特训 - 1.0 学分 教学班个数:1 状态:未选            |                |        |      |        | $\odot$               |  |
| (01A011G)社会心理学 - 2.0 学分 教学班个数:1 状态:未选                 |                | _      |      |        | $\overline{\bigcirc}$ |  |
| 教学班 上课教师 上课时间 教学地点                                    | 课程归属           | 课程性质   | 教学模式 | 已选/容量  | 操作                    |  |
| 社会心理学-0001 【康艳萍】 星期三第7-8节(1-16周)                      | 人文社会科学类        | 公选     | 中文數学 | 0/150  | 选课                    |  |

### (4) 进入个人课表查看已选课程

| 教学综合信息服务平台 教学综合信息服务平台 和学生 和学生 |                                                            |  |  |  |  |  |  |
|----------------------------------------------------------------------------------------------------|------------------------------------------------------------|--|--|--|--|--|--|
| 报名申请▼ 信息维护▼                                                                                                    | 选课▼ 信息查询▼ 教学评价▼ 毕业设计(论文)▼                                  |  |  |  |  |  |  |
| 我的应用                                                                                                    | 学生课表查询   课程预选   自主选课   筛除结果查询   教材预定   实验选课   实验预约   实习选项目 |  |  |  |  |  |  |

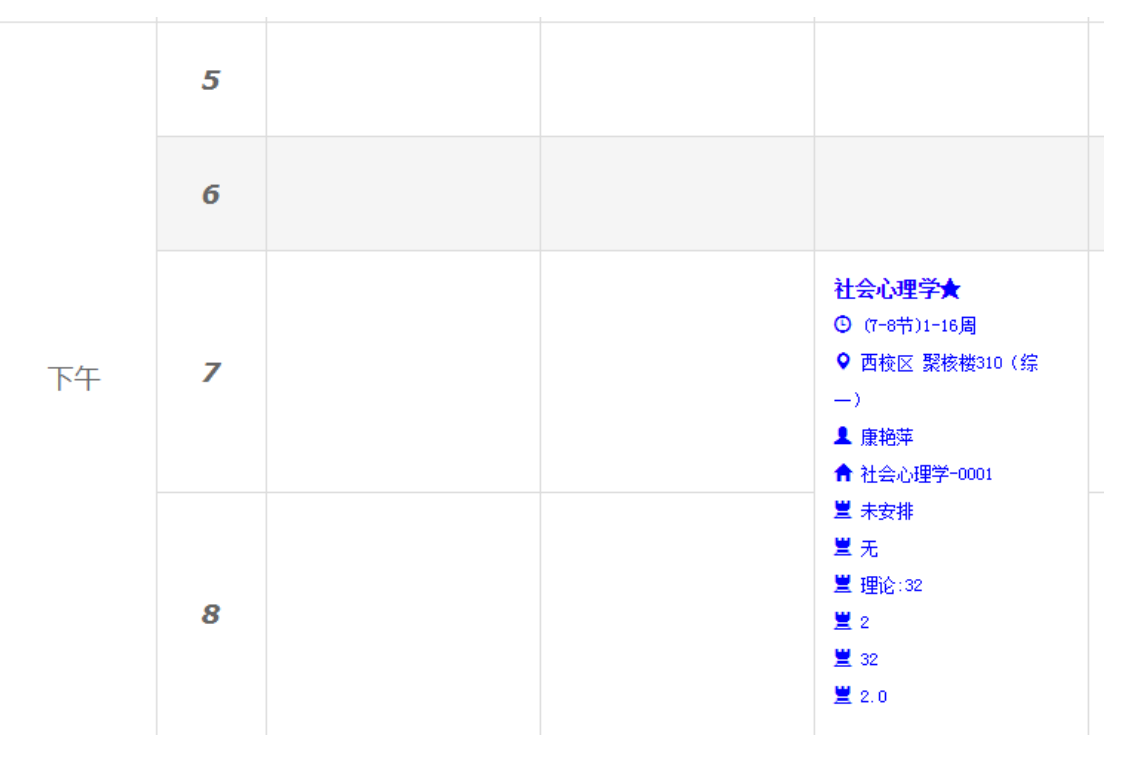

### (5) 退选: 如果课程选错, 直接点击退选按钮

| (01A011G)社会心理学 - 2.0 学分 数学班个数:1 |            | 状态: <b>已选</b>   |            |         |      |      | $\overline{\bigcirc}$ |    |
|---------------------------------|------------|-----------------|------------|---------|------|------|-----------------------|----|
| 教学班                             | 上课教师       | 上课时间            | 教学地点       | 课程归属    | 课程性质 | 教学模式 | 已选/容量                 | 操作 |
| 社会心理学-0001                      | 【康艳萍】<br>无 | 星期三第7-8节{1-16周} | 聚核楼310(综一) | 人文社会科学类 | 公选   | 中文數学 | 1/150                 | 退选 |